## การให้บริการเติมเงินโทรศัพท์มือถือของบริษัท กสท โทรคมนาคม จำกัด (มหาชน) ผ่านระบบ MyMo By GSB

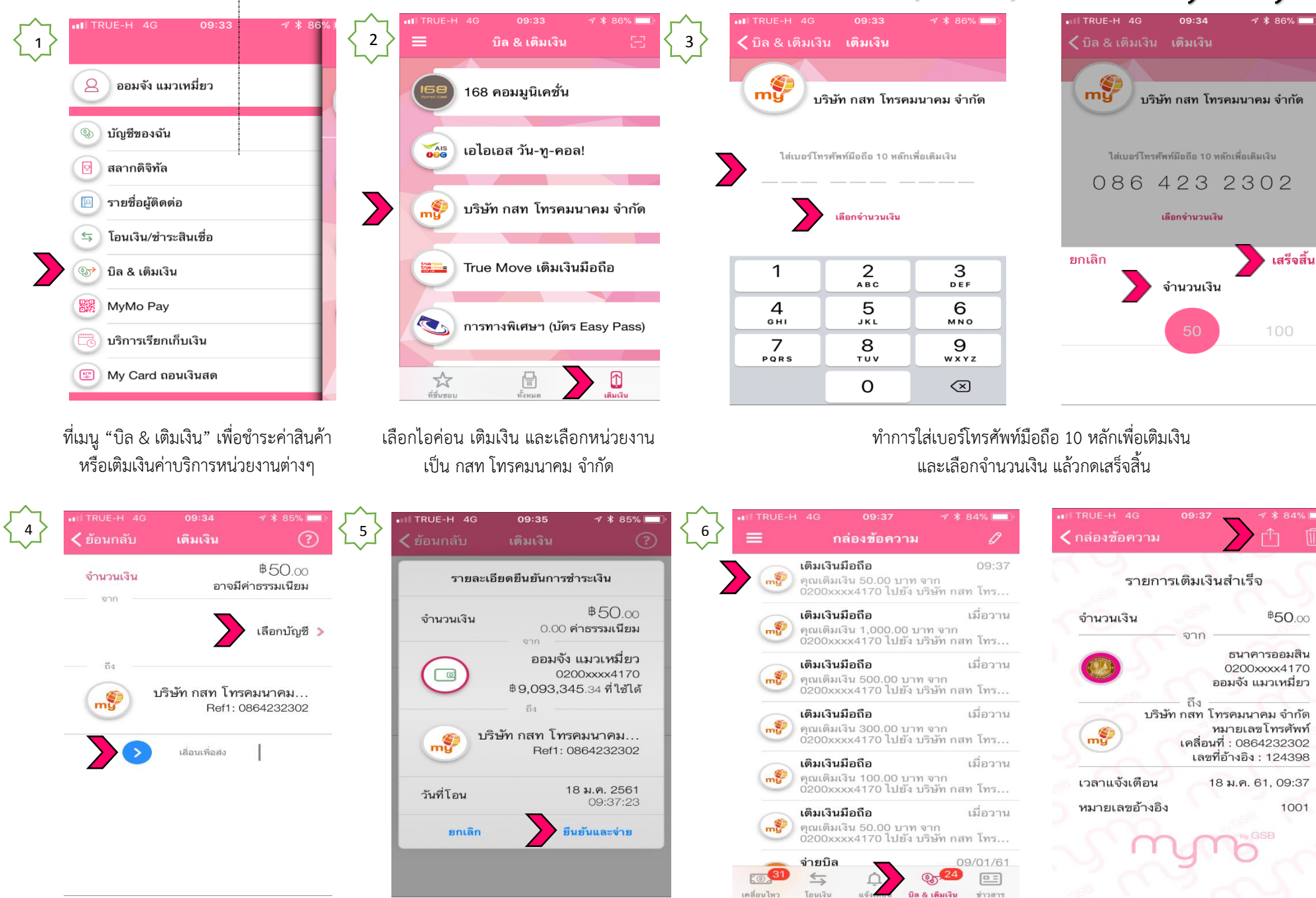

เลือกบัญชีเงินฝากเพื่อทำรายการชำระ ตรวจสอบจำนวนเงิน บัญชี และ Ref. และเลื่อนเพื่อทำรายการ ตรวจสอบรายการละเอียดอีกครั้งแล้ว "ยืนยันและจ่าย" ระบบสามารถดูรายการที่ทำการเติมเงินได้จากกล่องข้อความโดยเลือก "บิล&เติมเงิน" และสามารถบันทึกรปภาพในมือถือโดยเลือกสัญญาลักษณ์